## ePro per i fornitori: Cosa cambierà

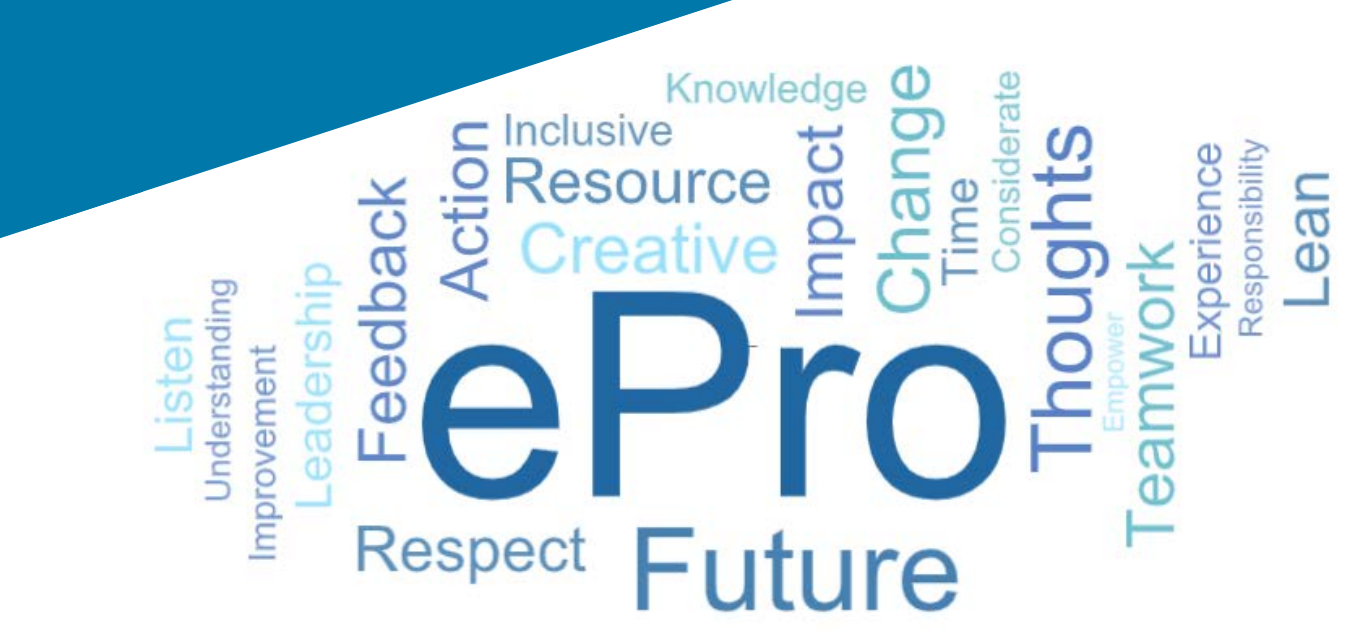

### Che cos'è ePro?

Un unico sistema globale di facile utilizzo per la gestione delle relazioni con i fornitori, l'acquisto di materiali o servizi indiretti e l'esecuzione delle approvazioni

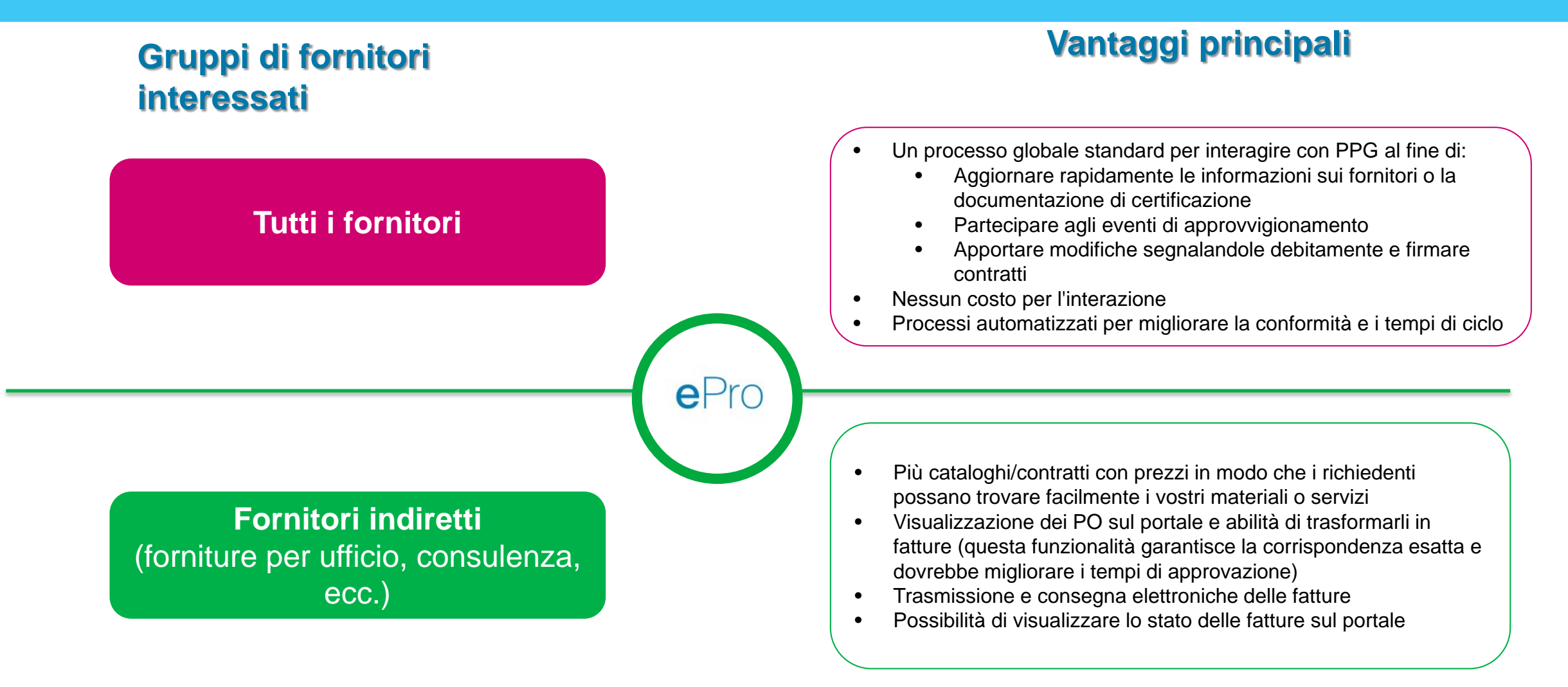

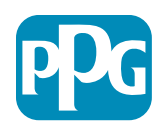

### Qual è l'ambito di applicazione del progetto ePro?

ePro è un'unica piattaforma che migliorerà l'efficienza del processo Source to Settle (S2S) che coinvolge tutte le attività che si svolgono dal momento in cui PPG fornisce un materiale o un servizio un fornitore fino a quando il pagamento per tali materiali e servizi viene ufficialmente stabilito da un punto di vista contabile

| Drocossi                  | Source to                                                                                                    | Settle (S2S)                                                                                                    |
|---------------------------|----------------------------------------------------------------------------------------------------|----------------------------------------------------------------------------------------------------|
| Processi                  | Source to Contract (S2C) - Upstream                                                                                                    | Procure to Pay (P2P) - Downstream                                                                                                    |
| Descrizione               | Source to Contract include tutte le attività<br>coinvolte nei processi di onboarding dei<br>fornitori, organizzazione di eventi di<br>approvvigionamento e negoziazione e stipula<br>di contratti | <b>Procure to Pay</b> include le attività associate<br>all'acquisto di materiali e servizi da parte dei<br>fornitori, inclusi acquisti, ordini, approvazioni e<br>pagamenti per tali beni e servizi                                                            |
| Categorie di<br>spesa PPG | Materiali/Servizi diretti (materie prime)<br>Materiali/Servizi indiretti<br>Inventario (articoli per la rivendita)<br>Logistica                                                                   | Materiali/Servizi indiretti<br>Materiali/Servizi diretti (materie prime)<br>Inventario (articoli per la rivendita)<br>Materiali per operazioni MRO (manutenzione,<br>riparazione e corretto funzionamento)/Materiali<br>destinanti alla rivendita<br>Logistica |
|                           | Entro                                                                                                    | Euori ambito                                                                                                    |

l'ambito di

applicazione

Standardize. Optimize. Globalize.

е

### In cosa consistono gli importanti cambiamenti per i fornitori?

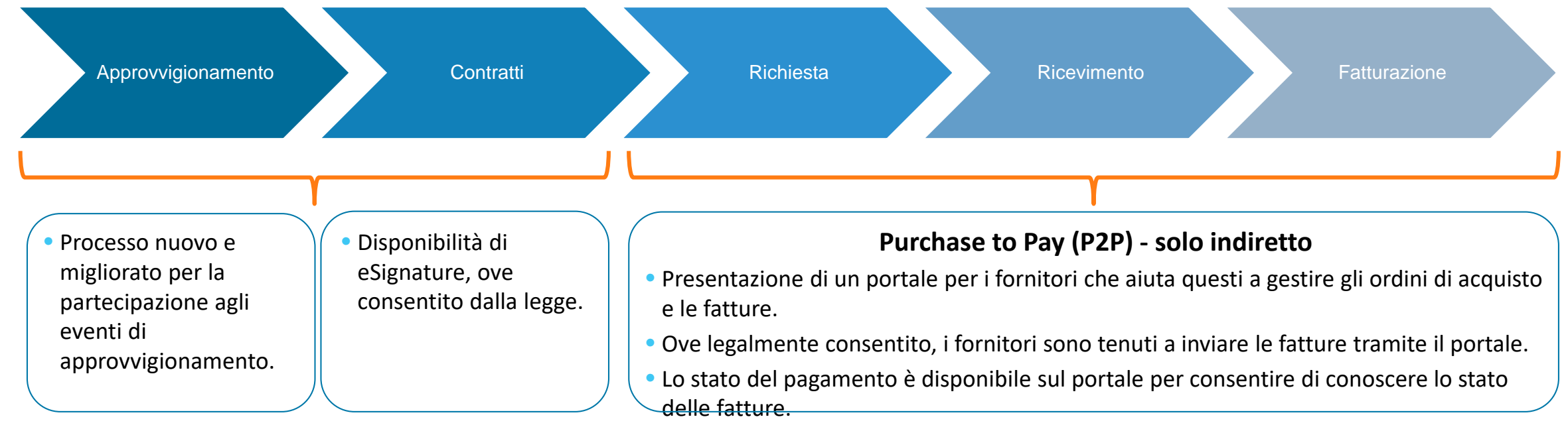

#### Gestione dei fornitori

 Tutte le attività dei fornitori avranno origine su ePro. Pertanto, in qualità di fornitore, è necessario utilizzare ePro per aggiornare le informazioni del fornitore.

 I flussi di lavoro automatizzati dovrebbero ridurre i tempi di ciclo per creare i fornitori ePro o apportare modifiche alle informazioni.

- Per velocizzare il processo, è possibile caricare i moduli, i certificati e l'altra documentazione necessaria.
- I fornitori non sosterranno alcun costo per l'uso di ePro.

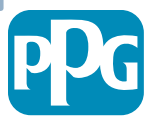

### Date fondamentali e messaggi importanti

| Tempistiche          | Messaggio                                                                                                    |
|----------------------|----------------------------------------------------------------------------------------------------|
| Marzo -<br>Maggio    | <ul> <li>I fornitori interessati riceveranno comunicazioni settimanalmente fino al completamento delle attività di registrazione e di onboarding.</li> <li>Cosa aspettarsi <ul> <li>E-mail di follow-up con informazioni, istruzioni e collegamenti ai documenti della guida.</li> <li>E-mail inviata da <u>eProPPG@jaggaer.com</u> con un collegamento per registrarsi (questo collegamento scade dopo 72 ore, si consiglia di intraprendere l'azione rapidamente).</li> <li>Dopo la registrazione, riceverete un'e-mail a sé stante da <u>eProPPG@jaggaer.com</u> per convalidare le vostre informazioni su ePro (onboarding): <ul> <li>Verificate che tutti i campi obbligatori siano compilati correttamente.</li> <li>La non corretta compilazione di questi campi può influire sulla capacità di effettuare transazioni con PPG tramite ePro.</li> </ul> </li> </ul></li></ul> |
| 23 marzo<br>6 aprile | <ul> <li>Quando la sede di interazione diventa attiva, sarà possibile iniziare a gestire le transazioni tramite il portale ePro</li> <li>23 marzo: Belgio, Canada, Repubblica Ceca, Danimarca, Finlandia, Irlanda, Paesi Bassi, Norvegia, Polonia, Slovacchia, Svezia, Regno Unito e Stati Uniti.</li> <li>6 aprile: Austria, Francia, Germania, Ungheria, Italia, Portogallo, Spagna, Svizzera, Turchia.</li> </ul>                                                                                                    |
|                      | In attesa dell'evento Go-Live, consultate il <u>Portale informativo per i fornitori</u><br>per informazioni sulla transizione da Ariba a ePro                                                                                                    |

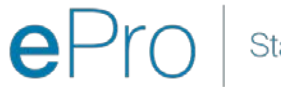

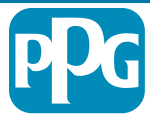

### Concetti da conoscere quando si effettua la registrazione

### Fornite informazioni

 Non tutti i campi sono obbligatori, ma quanti più se ne compilano, tanto più alta sarà la probabilità che PPG vi coinvolga nella fornitura di materiali e servizi.

• Inserite quanti più dettagli possibile.

Convalidate i dati

 Abbiamo caricato i dati dal nostro sistema ERP. Verificate che tutte le informazioni siano corrette e aggiornarle, se necessario.

Controllate il vostro profilo

- È possibile impostare le notifiche che si riceveranno (per sicurezza, ricevuta PO, ecc).
- Configurate il vostro account in base al modo in cui desiderate collaborare con PPG.

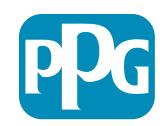

# ePro per i fornitori: Registrazione e attivazione account

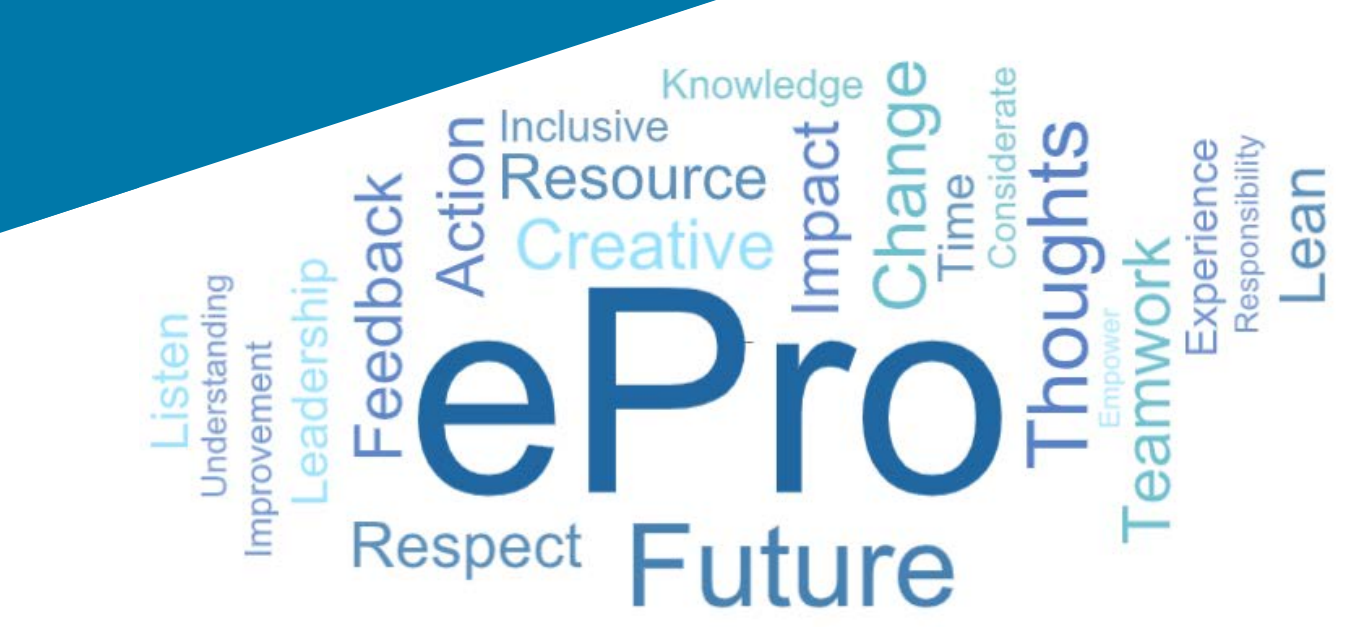

#### Passaggio 1: Collegamento tramite il link contenuto nell'email di invito ad accedere

Registration on PPG Industries 2

noreply-prep@jaggaer.com To Mariya Petrova

← Reply Reply All → Forward Thu 07/01/2021 08:07

....

Dear Webinar Consulting, Inc.,

The Buyer Organization PPG Industries 2 has registered you to use https://eur04.safelinks.protection.outlook.com/? url=https%3A%2F%2Fppg2-prep.app.jaggaer.com%2F&data=04%7C01%7Cmariya.petrova%40xoomworks.com% 7Ce2d0f56db180412da05b08d8b2d277fa%7C1c491264ed964c6f8c5227407d680c2a%7C0%7C0%7C637455964337139257% 7CUnknown%7CTWFpbGZsb3d8eyJWljoiMC4wLjAwMDAiLCJQljoiV2luMzliLCJBTil6lk1haWwiLCJXVCl6Mn0%3D% 7C1000&sdata=PpS6kTaV9YQu%2B5zS7roBqaU95UIXA9qfLrGEuKzt6KU%3D&reserved=0

Your Username is: webinarconsulting Your Password is: 9740187664

- Inserite Username (Nome utente) e ٠ Password
- Fate clic sul pulsante Enter (Entra) •

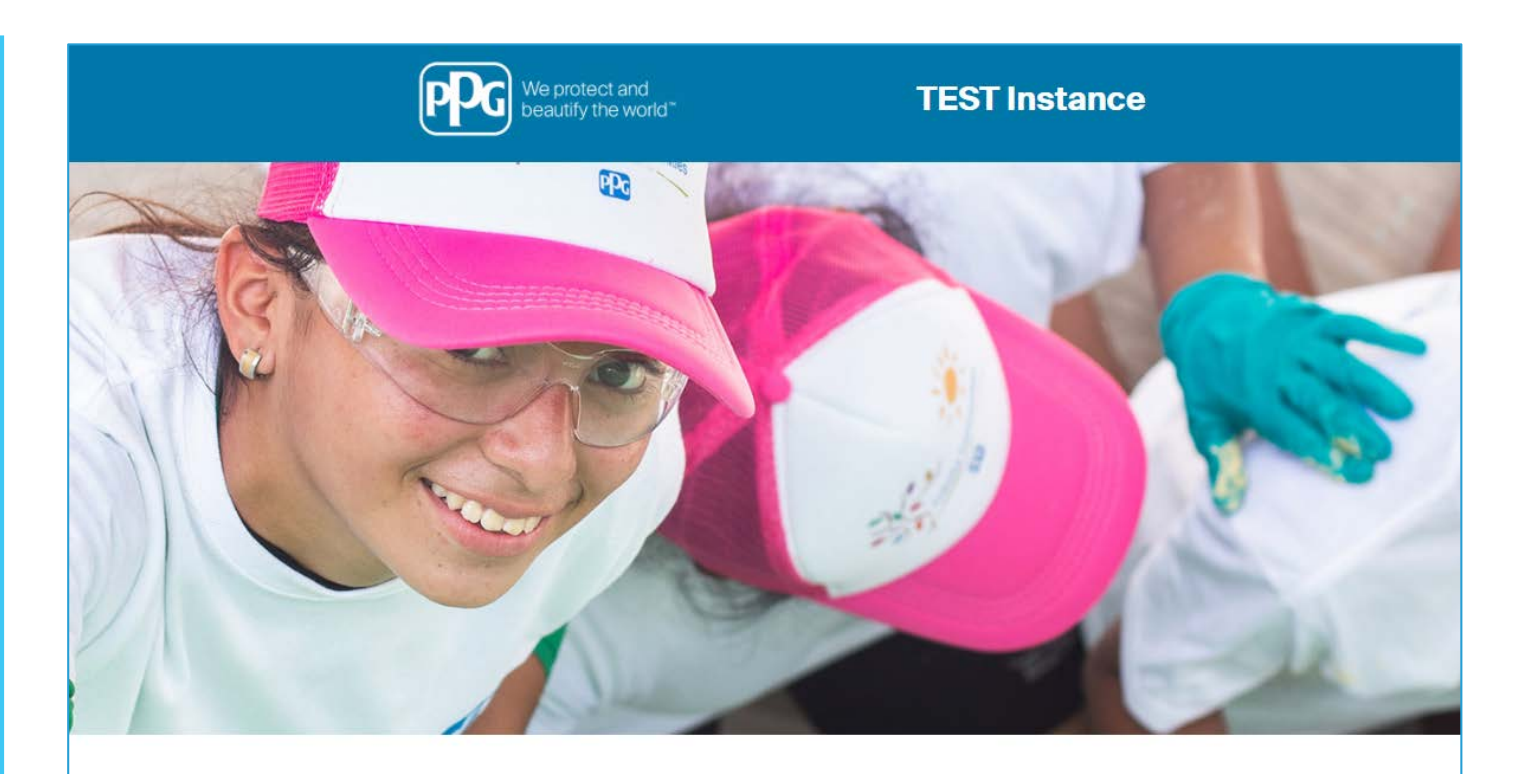

|       | HELPDESK                                                      | SUPPLIER REGISTRATION                                                                                             |
|-------|---------------------------------------------------------------|----------------------------------------------------------------------------------------------------|
|       | Phone 844-217-0017<br>Email customersupport@bravosolution.com | Please fill-in the registration form and insert<br>the information related to your company and<br>its activities. |
|       |                                                               | REGISTER                                                                                                    |
| COUNT |                                                               |                                                                                                    |
| ENTER |                                                               |                                                                                                    |
|       | COUNT                                                         | HELPDESK<br>Phone 844-217-0017<br>Email customersupport@bravosolution.com                                         |

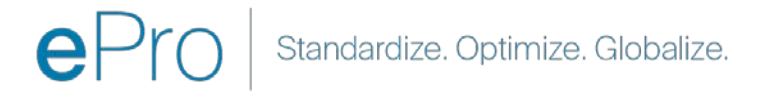

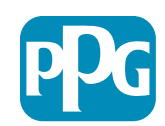

### Passaggio 2: Accettazione dei Termini di utilizzo

- Selezionate il pulsante di opzione l agree (Accetto)
- Fate clic sul pulsante **Next** (Avanti)

### Passaggio 3: Creazione di un account Global Identity

Se il vostro indirizzo e-mail non è già presente nei sistemi Jaggaer, compilate i campi Global Identity Password (Password Global Identity) e fate clic sul pulsante Create Global Identity Account (Crea account Global Identity)

|                                                                                                    | ß                                                                                                    |
|----------------------------------------------------------------------------------------------------|----------------------------------------------------------------------------------------------------|
|                                                                                                    |                                                                                                    |
|                                                                                                    | ePro Terms of Use                                                                                                    |
| This system is open to worldwide access and therefore NO I<br>If you are unsure as to whether or not your dat<br>If you have                                                                                                   | Export Controlled Technical Data can be placed in the ePro (Jaggaer) system environment for storage or communication purposes.<br>a is export controlled, please contact your company's export control department for the classification determination.<br>any questions about this message, please see your PPG contact for clarification. |
| I do not agree                                                                                                    |                                                                                                    |
| Next                                                                                                    |                                                                                                    |
|                                                                                                    |                                                                                                    |
| TEST Instance                                                                                                    |                                                                                                    |
|                                                                                                    |                                                                                                    |
|                                                                                                    |                                                                                                    |
| Your email address does not appear to be in the JAGGAER Blobal Identity system. You O will need to create a Blobal Identity Account, which allows your use unique set of emodenties the creater advance in Annotation Section. |                                                                                                    |
| Local Identify Uservane                                                                                                    |                                                                                                    |
| consultingweenar<br>Global Identity Username (email address)<br>mariva.etcvs@xxxomworks.com                                                                                                    |                                                                                                    |
| Global Identity Password (min 8 characters, including 1 numeric and 1 special character)                                                                                                    |                                                                                                    |
| Confirm Global Identity Password                                                                                                    |                                                                                                    |
|                                                                                                    |                                                                                                    |
| Create Global Identity Account Cancel Login                                                                                                    |                                                                                                    |
|                                                                                                    |                                                                                                    |
|                                                                                                    |                                                                                                    |

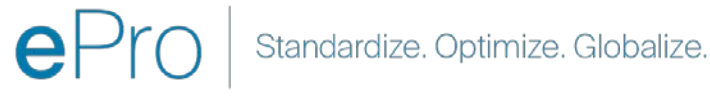

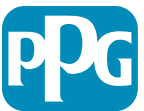

## Passaggio 4a: Dati di registrazione

I campi contrassegnati con un asterisco rosso (\*) sono obbligatori:

- Legal Organization Name\* (Nome legale dell'organizzazione): nome dell'organizzazione così come appare nell'atto costitutivo
- Tax ID Number\* (Numero di IVA): numeri di identificazione IVA sono numeri di tracciamento a nove cifre utilizzati dall'IRS in conformità alle leggi fiscali
- Corporate Country\* (Paese della società): Paese della sede del fornitore
- **Corporate Address\*** (Indirizzo aziendale): indirizzo della sede del fornitore
- Corporate City\* (Città della società): sede centrale del fornitore
- Corporate State/Region\* (Stato/regione della società): Stato/Regione sede del fornitore
- Corporate Postal/Zip Code\* (CAP/Codice di avviamento postale della società): CAP/Codice di avviamento postale della sede del fornitore
- Corporate Phone Number\* (Numero di telefono della società): numero di telefono della sede del fornitore

| Registration Data                                                 |                          |                       |                           |                |
|-------------------------------------------------------------------|--------------------------|-----------------------|---------------------------|----------------|
| Registration Data                                                 | Basic Profile Forms      | My Category Selection | Registration Confirmation |                |
|                                                                   |                          |                       |                           | Save & Continu |
| Organization Details                                              |                          |                       |                           |                |
| Legal Organization Name                                           | Webinar Consulting, Inc. |                       |                           |                |
| Tax ID Number Please exclude any spaces or special characters.    | 99988899999              |                       |                           |                |
| EU VAT Number<br>Please exclude any spaces or special characters. |                          |                       |                           |                |
| Corporate Country                                                 | UNITED STATES V          |                       |                           |                |
| Corporate Address                                                 | 700 Brickyyard Dr Ithaca |                       |                           |                |
| Corporate City                                                    | New York                 |                       |                           |                |
| Corporate State/Region                                            | New York 🗸               |                       |                           |                |
| Corporate Postal/Zip Code                                         | NY 14858                 |                       |                           |                |
| Corporate Phone Number                                            | + 1 412 774 97680        |                       |                           |                |
| Dun & Bradstreet                                                  |                          |                       |                           |                |
| Web site                                                          |                          |                       |                           |                |
| MDM ID                                                            |                          |                       |                           |                |

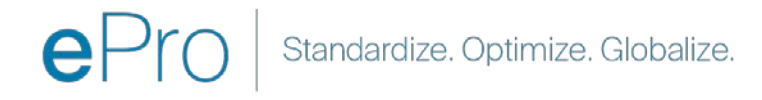

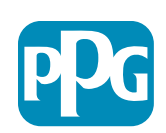

Azione del

fornitore

# Passaggio 4b: Dati di registrazione

Compilate tutti i campi obbligatori contrassegnati da un asterisco rosso (\*) nella sezione **User Details** (Dettagli utente) e fate clic sul pulsante **Save & Continue** (Salva e continua) nella parte superiore della pagina.

- First Name\* (Nome fornitore): nome del fornitore
- Last Name\* (Cognome): cognome del fornitore
- Username\* (Nome utente): il nome che identifica in modo univoco il fornitore
- User Email Address (Indirizzo e-mail utente): verrà popolato in maniera predefinita
- Preferred Language\* (Lingua preferita): la lingua in cui il fornitore comunicherà
- **Time Zone**\* (Fuso orario): ora locale del Paese del fornitore

| ser Details                                                                                                    |                                                                 |
|----------------------------------------------------------------------------------------------------|-----------------------------------------------------------------|
| First Name                                                                                                    | Anna                                                            |
| K Last Name                                                                                                    | Brown                                                           |
| Username<br>(please do not forget your username)                                                                                                    | webinarconsulting                                               |
| User Email Address<br>IMPORTANT: This email address will be used for access to the<br>site and for all communications. Please ensure you enter the<br>address correctly. Please use ',' (semicolon) to separate multiple<br>addresses. | anna.brown@gmail.com                                            |
| User Phone Number                                                                                                    |                                                                 |
| Preferred Language                                                                                                    | English (USA) 🗸                                                 |
| * Time Zone                                                                                                    | (GMT - 5:00) Eastern Time (US & Canada), New York, Indianapolis |

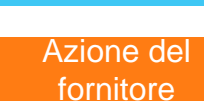

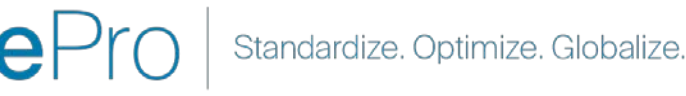

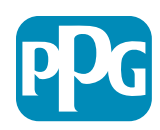

# Passaggio 5a: Moduli per il profilo di base

Inserite tutte le informazioni pertinenti dal **Supplier Organization Profile** (Profilo organizzazione fornitore) e fate clic sul pulsante **Save & Continue** (Salva e continua). Basic Profi

Registration

Supplier Organiza

loing Business As (DE

her Names

uniness Type

lusiness Type Othe

usiness Owner

lumber of Employe

Vear Established

Supplier Regiona

I campi contrassegnati con un asterisco rosso (\*) sono obbligatori:

- Business Type\* (Tipo di società): opzione che meglio descrive la vostra azienda (partnership, società per azioni, proprietario esclusivo)
- Supplier Regions<sup>\*</sup> (Regioni fornitore): le regioni in cui i fornitori sono in grado di fornire materiali/servizi (ad esempio USCA, EMEA)
- Supplier Activities\* (Attività fornitore): se la società è coinvolta in una delle seguenti attività
  - o Attività che prevedono l'impiego di materiali radioattivi
  - o Attività relative ad armi chimiche o biologiche
  - o Attività militari
  - o Nessuna delle opzioni precedenti
- Supplier Code of Conduct Indicator\* (Indicatore Codice di condotta fornitori): leggete il Codice di condotta globale dei fornitori di PPG e confermate la vostra conformità opzioni Si/No
- Supplier Sustainability\* (Sostenibilità fornitori): leggete la Politica di sostenibilità dei fornitori di PPG e confermate la vostra conformità - opzioni Sì/No
- Supplier Data Privacy\* (Privacy dei dati fornitori): indicate la conformità alle leggi sulla privacy dei dati opzioni Si/No

|          |                                       |                                                   |                                                                                                    |                                                                                                    |                                                                                                    | Azio                                                                                                    | one del  |
|----------|---------------------------------------|---------------------------------------------------|----------------------------------------------------------------------------------------------------|----------------------------------------------------------------------------------------------------|----------------------------------------------------------------------------------------------------|----------------------------------------------------------------------------------------------------|----------|
| le For   | m: Supplier Onboarding (              | Questionnaire                                     |                                                                                                    |                                                                                                    |                                                                                                    | for                                                                                                    | nitore   |
|          |                                       | Basic Profile Forms                               | My Category Belection                                                                                                    | Registration Confirmation                                                                               |                                                                                                    |                                                                                                    |          |
|          |                                       |                                                   |                                                                                                    | Saud & Cont                                                                                             | X Cancel                                                                                                    |                                                                                                    |          |
| tion Pro | file                                  |                                                   |                                                                                                    |                                                                                                    |                                                                                                    |                                                                                                    |          |
|          | Description                           |                                                   |                                                                                                    | Response                                                                                                |                                                                                                    |                                                                                                    |          |
| Δ)       | Doing Business As (DBA)               |                                                   |                                                                                                    | Charactere available 2008                                                                               | *                                                                                                    |                                                                                                    |          |
|          | Does your organization go by any ac   | dditional names or allases?                       |                                                                                                    | Characters available 2001                                                                               |                                                                                                    |                                                                                                    |          |
|          | Please pick the option that best d    | lescribes your company.                           |                                                                                                    | Corporation                                                                                             |                                                                                                    |                                                                                                    |          |
|          | if Other selected, please specify you | ar business type                                  |                                                                                                    | Characters available 2000                                                                               |                                                                                                    |                                                                                                    |          |
|          | if Private, please list the owner(s). |                                                   |                                                                                                    |                                                                                                    | 1                                                                                                    |                                                                                                    |          |
|          | Annual Sales                          | Please indicate your total annual sales for the t | last completed year.                                                                                                    | - Character australia 2000                                                                              | Ĩ                                                                                                    | 5                                                                                                    |          |
|          | Supplier Activities                   | Is your company involved in any of the follow     | eing activities?                                                                                                    |                                                                                                    | Chemical or biologic<br>Chemical or biologic<br>Military activities<br>None of the Above                                                                                                    | radioactive mahariais<br>al wwapons activities                                                                         |          |
|          | Company Type                          | Please check al that apply                        |                                                                                                    |                                                                                                    | Distributor<br>Manufacturer<br>Coller<br>Bogistics Provider<br>Bervice Provider                                                                                                    |                                                                                                    |          |
|          | Company Type Other                    | If Other selected, please specify:                |                                                                                                    |                                                                                                    | Characters an elable 200                                                                                                    |                                                                                                    |          |
|          | Union Employees                       | Are any of your employees represented by a Un     | sion?                                                                                                    |                                                                                                    | *                                                                                                    |                                                                                                    |          |
|          | Union Expiration Date                 | Please indicate the closest expiration date for i | any Union contract.                                                                                                    |                                                                                                    | Ante staggy y                                                                                                    | m                                                                                                    |          |
|          | Disaster Plans                        | Please indicate all that apply for which you hav  | ve established plans in case of disaster                                                                                      |                                                                                                    | Alternative manufact  Atternative method  Attribution to train  Back us for compute  Contragency inverto  Contragency size for  Other and the attribution  Contragency size for  Other attribution | ung occito(s)<br>uses for transportation<br>sport dargenout material<br>restmen<br>y levels<br>her 2/2 suppliers<br>ne |          |
|          | Disaster Plans Other                  | Policies & Compliance                             |                                                                                                    |                                                                                                    |                                                                                                    |                                                                                                    |          |
|          | Currencies                            | Label                                             | Description                                                                                                    |                                                                                                    |                                                                                                    |                                                                                                    | Response |
|          |                                       | Supplier Code of Conduct<br>Indicator             | All Suppliers - Please carefully read and indicate compliance                                                                 | e with PPG's Global Supplier Code of Conduct (http://corporate.p                                        | pg.com/Purchasing/PPG-Suppl                                                                                                    | er-Network/Supplier-Code-of-Conduct.aspx)                                                                              |          |
|          |                                       | Supplier Sustainability                           | All Suppliers - Please carefully read and indicate compliance                                                                 | e with PPG's Supplier Sustainability Policy (http://corporate.ppg.                                      | com/Purchasing/Supplier-Susta                                                                                                    | nability.aspx).                                                                                                    |          |
|          |                                       | Supplier Data Privacy                             | All Suppliers - Please indicate compliance with data privacy     (http://corporate.ppg.com/Purchasing/Supplier-Data-Privacy/I | laws as they pertain to any (potential) relationship you may have<br>GDPR aspx).                        | with PPG, particularly regarding                                                                                                    | / data sharing                                                                                                    | ~        |
|          |                                       | Conflict Minerals                                 | Raw Material Suppliers - Please carefully read and indicate cor                                                               | mpliance with PPG's Conflict Minerals Policy (http://sustainabilit                                      | y.ppg.com/business/conflict-mi                                                                                                    | nerals.aspx).                                                                                                    | *        |
|          |                                       | RM Introduction Process                           | Raw Material Suppliers - Please carefully read and indicate con                                                               | mpliance with PPG's Raw Material Introduction Process (http://o                                         | orporate.ppg.com/Purchasing/F                                                                                                    | aw-Material-Introduction-Process.aspx).                                                                                | ~        |
|          |                                       | Automotive Quality Indicator                      | Automotive Suppliers (if unsure, please answer) - Please caref<br>(http://corporate.ppg.com/Purchasing/PPG-Supplier-Network)  | ully read and indicate compliance with PPG's Automotive Coatin<br>/PPG-Auto-OEM-Supplier-Quality.aspx). | gs Supplier Quality Requirement                                                                                                    | <u>a</u>                                                                                                    | ~        |
|          |                                       | Nondiscrimination & Affirmative<br>Action         | U.S. Suppliers - Please indicate commitment to and compliand<br>Suppliers-Vendors-Subcontractors.aspx).                       | e with nondiscrimination and affirmative action requirements (h                                         | ttp://corporate.ppg.com/Purcha                                                                                                    | sing/PPG-Supplier-Network/Notice-to-                                                                                   | ~        |
|          |                                       | CA Transparency in Supply<br>Chains Indicator     | California Suppliers - Please indicate compliance with the Cali                                                               | fornia Transparency in Supply Chains Act of 2010 (http://corpora                                        | te.ppg.com/Purchasing/Supplie                                                                                                    | r-Sustainability.aspx).                                                                                                | •        |
|          |                                       |                                                   |                                                                                                    |                                                                                                    |                                                                                                    |                                                                                                    |          |

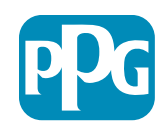

### Passaggio 5b: Moduli per il profilo di base

Inserite tutte le informazioni relative alle certificazioni, aggiungete allegati ai certificati e fate clic sul pulsante Save & Continue (Salva e continua)

| Basic Profile Form<br>Registration | Certificates                                           |                                           |                                                                                               |                                                                                                    |                                   |         |   |
|------------------------------------|--------------------------------------------------------|-------------------------------------------|-----------------------------------------------------------------------------------------------|----------------------------------------------------------------------------------------------------|-----------------------------------|---------|---|
| Redistration Data                  | Dasic F                                                | Profile Forma                             | My Category Selection                                                                         | Registration Confirmation                                                                                                    |                                   |         |   |
|                                    |                                                        |                                           |                                                                                               | Save                                                                                                    | e & Continue 🛛 🗙 Cancel           |         |   |
| Certifications                     |                                                        |                                           |                                                                                               |                                                                                                    |                                   |         |   |
| abel                               | Description                                            |                                           |                                                                                               | Response                                                                                                    |                                   |         |   |
| Current Certifications             | Please check all certifications that apply. Note that  | a current, valid certificate is required. |                                                                                               | Claiming industry Management Standard<br>245 9501 (Juanity)<br>245 0512 (Juanity)<br>245 0 14601 (Envirol Reconcisitiv)<br>245 0 2260 (27002) (Information Security)<br>ART 15484<br>Chart<br>Chart |                                   |         |   |
| Certificate Attachments            |                                                        |                                           |                                                                                               |                                                                                                    |                                   |         |   |
| abel                               | Description                                            |                                           |                                                                                               |                                                                                                    | + Cick Institut                   | htle    |   |
| nsurance Certificate               | Please upload a valid copy of your Certificate of Insi | Free Trade Certificate                    | Please upload a valid copy of your Free Trade certificate.                                    |                                                                                                    | Expiring on:                      | •       | * |
|                                    |                                                        | IATF 16949 Certificate                    | Please upload a valid copy of your IATF 16949 certificate.                                    |                                                                                                    | + Click to attac                  | ih file | × |
| >TPAT Certificate                  | Please upload a valid copy of your C-TPAT certificat   |                                           |                                                                                               |                                                                                                    | AM4/185/3399                      |         |   |
|                                    |                                                        | ISO 9001 Certificate                      | Please upload a valid copy of your ISO 9001 certificate.                                      |                                                                                                    | + Click to attac<br>Explicing on: | h fie   | 4 |
|                                    |                                                        |                                           |                                                                                               |                                                                                                    | MM33879999                        | 9       |   |
|                                    |                                                        | ISO 14001 Certificate                     | Please upload a valid copy of your ISO 14001 certificate.                                     |                                                                                                    | + Click to attac<br>Expiring on   | h tie   | Å |
|                                    |                                                        |                                           |                                                                                               |                                                                                                    | Androdyyyyy                       |         |   |
|                                    |                                                        | 150 26000 Certificate                     | Please upload a valid copy of your ISO 26000 certificate.                                     |                                                                                                    | + Click to attac<br>Expiring on:  | n Bie   | × |
|                                    |                                                        |                                           |                                                                                               |                                                                                                    | + Click to attac                  | h file  | , |
|                                    |                                                        | ISO 27001/27002 Centricine                | rreinse uproins a villid copy of your ISO 27001/27002 Certificate.                            |                                                                                                    | Expiring on:<br>MAE dd/yyyy       |         |   |
|                                    |                                                        | IATE 16949 Requirements                   | Do you meet all IATF 16949 requirements even if not certified?                                |                                                                                                    | ~                                 |         |   |
|                                    |                                                        | MAGMSR Requirements                       | Do you meet the Minimum Automotive Quality Management System (MAQMSR) requirem                | ents if not currently IATF 16949 certified?                                                                                                    | ¥                                 |         |   |
|                                    |                                                        | Other Dertifications                      | Please list other certifications as applicable - except Diverse Supplier, which is covered et | avallara.                                                                                                    | Otaracters availabl               | v 2000  |   |
|                                    |                                                        | Other Certificates                        | Please upload any other applicable certificates (excluding Diverse Supplier). For multiple    | ettachments, please ZIP before uploading.                                                                                                    | + Click to attac                  | h fie   | 1 |

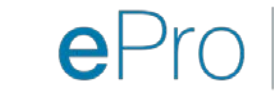

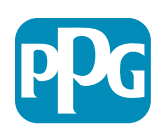

Azione del fornitore

# Passaggio 6: Selezione categoria personale

• Selezionate le categorie pertinenti<sup>\*</sup> e fate clic sul pulsante **Confirm** (Conferma)

| Categories<br>Registration          |                     |                       |                                            |
|-------------------------------------|---------------------|-----------------------|--------------------------------------------|
| Registration Data                   | Basic Profile Forms | My Category Selection | Registration Confirmation                  |
|                                     |                     |                       | Confirm X Cancel                           |
| Search or Navigate the Tree         |                     |                       |                                            |
| Enter filter (type to start search) |                     |                       |                                            |
| Selected Items: 1     Bernove All   |                     |                       |                                            |
|                                     |                     |                       | t Expand All t Collapse All € Collapse All |
| Categories                          |                     |                       |                                            |
| ▶ 📇 D - Direct                      |                     |                       |                                            |
| * 👼 I - Indirect                    |                     |                       |                                            |
| ▶ 📇 E - Operations Equipment        |                     |                       |                                            |
| ► 📇 L - Logistics                   |                     |                       |                                            |
| N - Non-Sourceable                  |                     |                       |                                            |
| O - Operation Services              |                     |                       |                                            |
| P - Products and Supplies           |                     |                       |                                            |
| ▶ 👼 PG - Goods For Resale           |                     |                       |                                            |
| * 🚠 PI - IT and Telecoms            |                     |                       |                                            |
| * 🚠 058 - IT Products               |                     |                       |                                            |
| 👻 📠 05810 - Generic IT Hardware     |                     |                       |                                            |
| 🜌 💡 05810100 - Data Center Hardware |                     |                       |                                            |
| 05810110 - Desktop Hardware         |                     |                       |                                            |

\*È obbligatorio selezionare il codice merci – tutte le categorie dirette/indirette che si applicano al fornitore

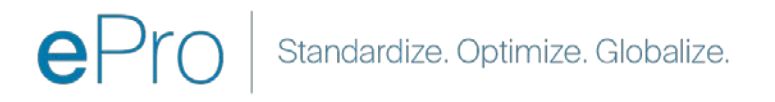

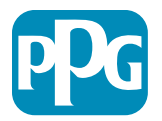

### Passaggio 7: Conferma registrazione

• Una volta confermate le categorie, sarete reindirizzati alla pagina **Registration Confirmation** (Conferma della registrazione)

|      | We protect and beautify the world"                                     |                                                                                       |                       |                           |
|------|------------------------------------------------------------------------|---------------------------------------------------------------------------------------|-----------------------|---------------------------|
|      | Registration Confirmat                                                 | ion                                                                                   |                       |                           |
|      | Registration Data                                                      | Basic Profile Forms                                                                   | My Category Selection | Registration Confirmation |
|      |                                                                        |                                                                                       |                       | × Close Window            |
| -    |                                                                        |                                                                                       |                       | 1 Main Page               |
|      | The Registration Process is compl<br>Login with your Username and Pase | ete. Your account has been activated and an email s<br>ssword to access the platform. | sent to confirm this. |                           |
| - 00 | DYDIGHT 2000 2021 IACGAED -                                            |                                                                                       |                       | Rock to Tap               |
| - 00 | ETRIGHT 2000~2021 JAGGAER~~                                            |                                                                                       |                       | Back to Top               |

ePro Standardize. Optimize. Globalize.

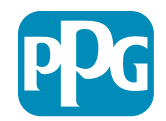

Azione del fornitore

### Passaggio 8: Conferma e-mail e attivazione account

Azione del fornitore

Riceverete un'e-mail di conferma dell'attivazione dell'account

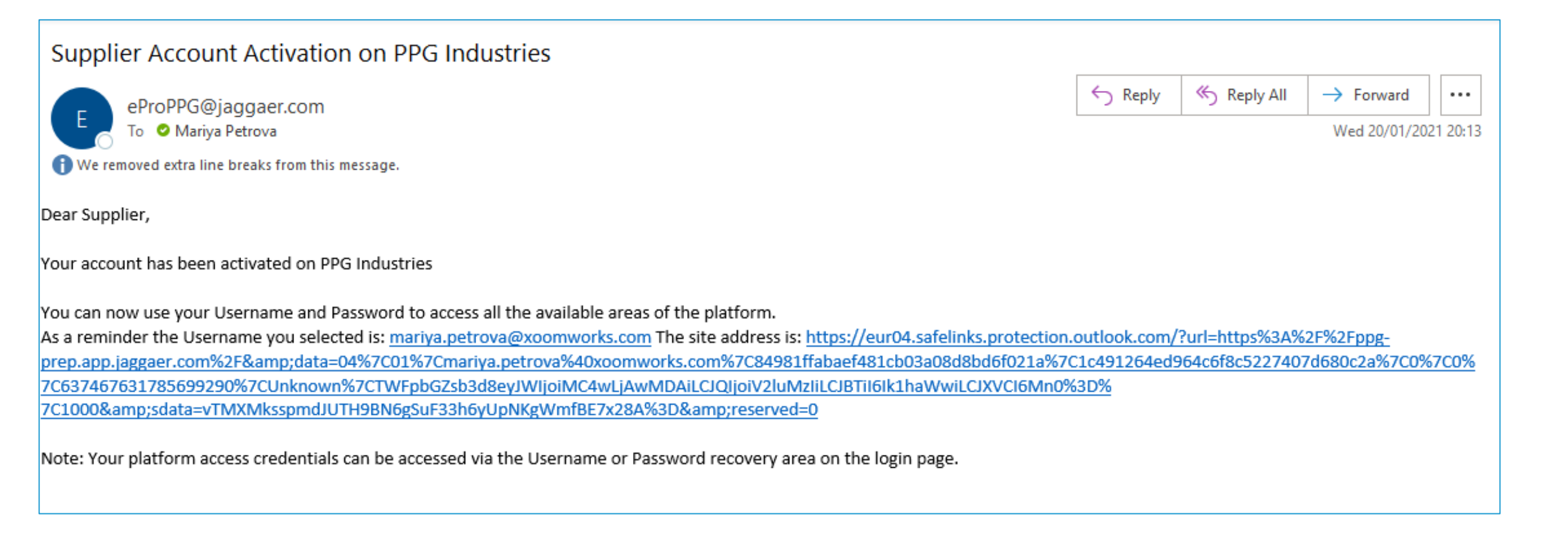

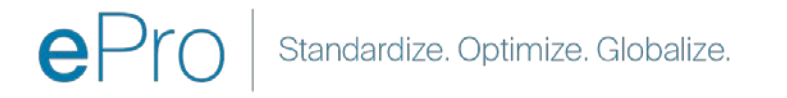

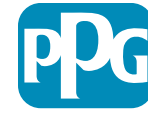

### Passaggio 9: Avvio del processo di onboarding

Il team preposto intraprenderà un'azione interna e riceverete una seconda e-mail che vi richiederà di completare il processo di onboarding.

- Nell'e-mail, fate clic sul pulsante Register Now (Registrati ora)
- Nella pagina Welcome to Supplier Registration (Benvenuto nella registrazione fornitore), fate clic su Continue with Registration (Continua con la registrazione) e seguite le istruzioni
- Completate i campi obbligatori Company Overview (Panoramica dell'azienda):
  - Legal Structure\* (Struttura legale)struttura di proprietà di un'impresa o forma di impresa, le opzioni tra cui scegliere includono società a responsabilità limitata, partnership, proprietario esclusivo, società per azioni ecc.
- Fate clic sul pulsante Next (Avanti)
- Completate la sezione **Business Details** (Dettagli aziendali)
- Fate clic sul pulsante Next (Avanti)

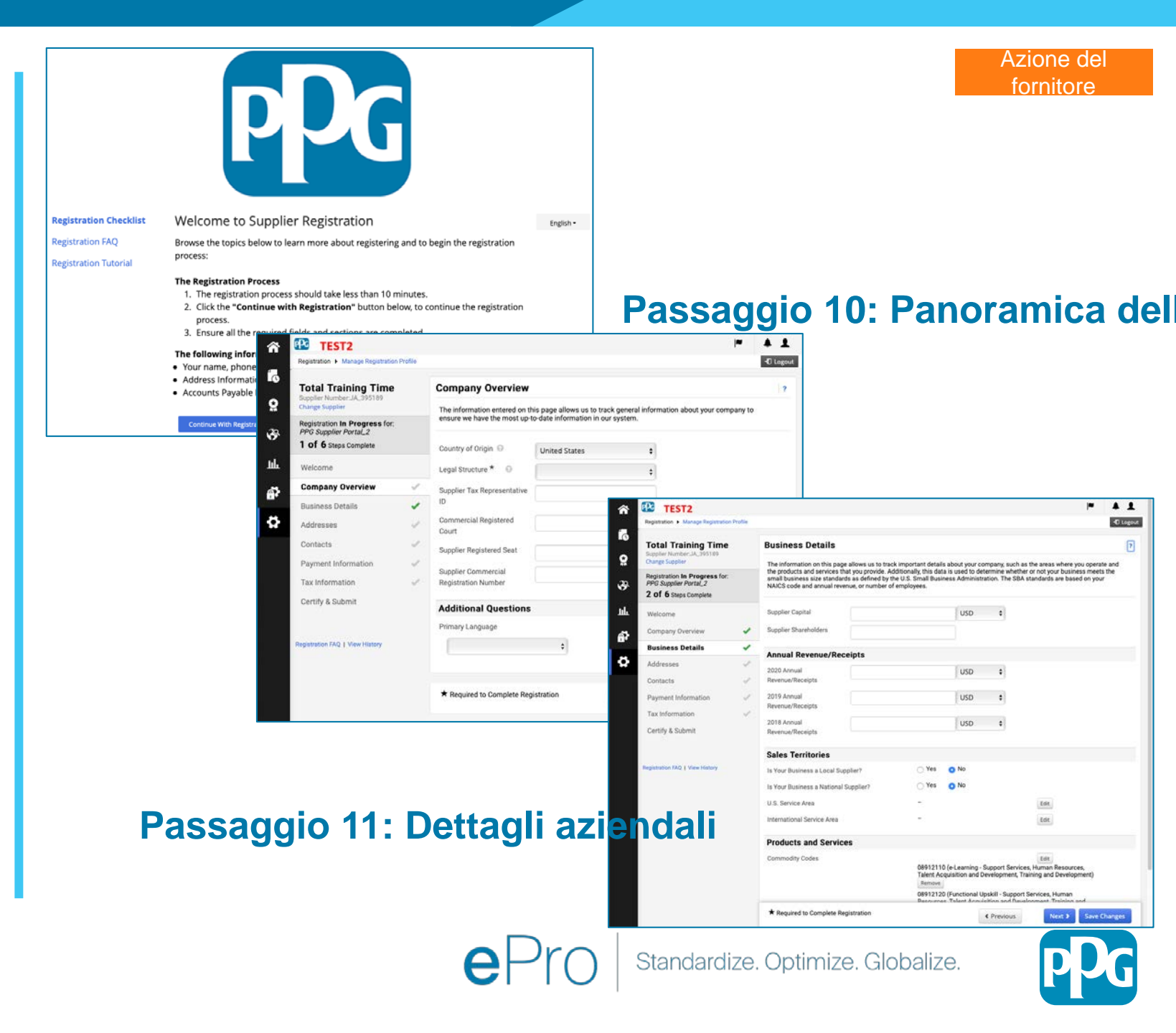

### Passaggio 11: Indirizzi

- Fate clic sul pulsante Add Addresses (Aggiungi indirizzi)
- Completate il campo obbligatorio Address Details (Dettagli indirizzo):
  - What would you like to label this address?\* (Come etichettare questo indirizzo?): nome indirizzo; ad esempio Sede centrale, Houston
  - Which of the following business activities take place at this address? (select all that apply)\* (Quale delle seguenti attività aziendali si svolge a questo indirizzo? Selezionare tutte le opzioni pertinenti) opzioni: accettazione ordini, ricezione pagamenti, ecc.
  - How would you like to receive purchase orders for this fulfillment address?\* (Come si desidera ricevere gli ordini di acquisto per questo indirizzo di consegna?): ad esempio e-mail
  - **Country\*** (Paese): Paese dell'indirizzo della sede
  - Address Line 1\* (Indirizzo riga 1): nome strada/numero civico
  - **City/Town**\* (Città): indirizzo della città della sede
  - Contact Label\* (Etichetta contatto): etichetta del contatto principale
  - First Name\* (Nome): nome del contatto principale
  - Last Name\* (Cognome): cognome del contatto principale
  - **Email**\* (E-mail): indirizzo e-mail del contatto principale
  - **Phone**\* (Telefono): numero di telefono del contatto principale
- Fate clic sul pulsante Save Changes (Salva modifiche)
- Fate clic sul pulsante Next (Avanti)

l fornitori sono tenuti ad avere un indirizzo principale e un indirizzo di pagamento in archivio anche se sono gli stessi.

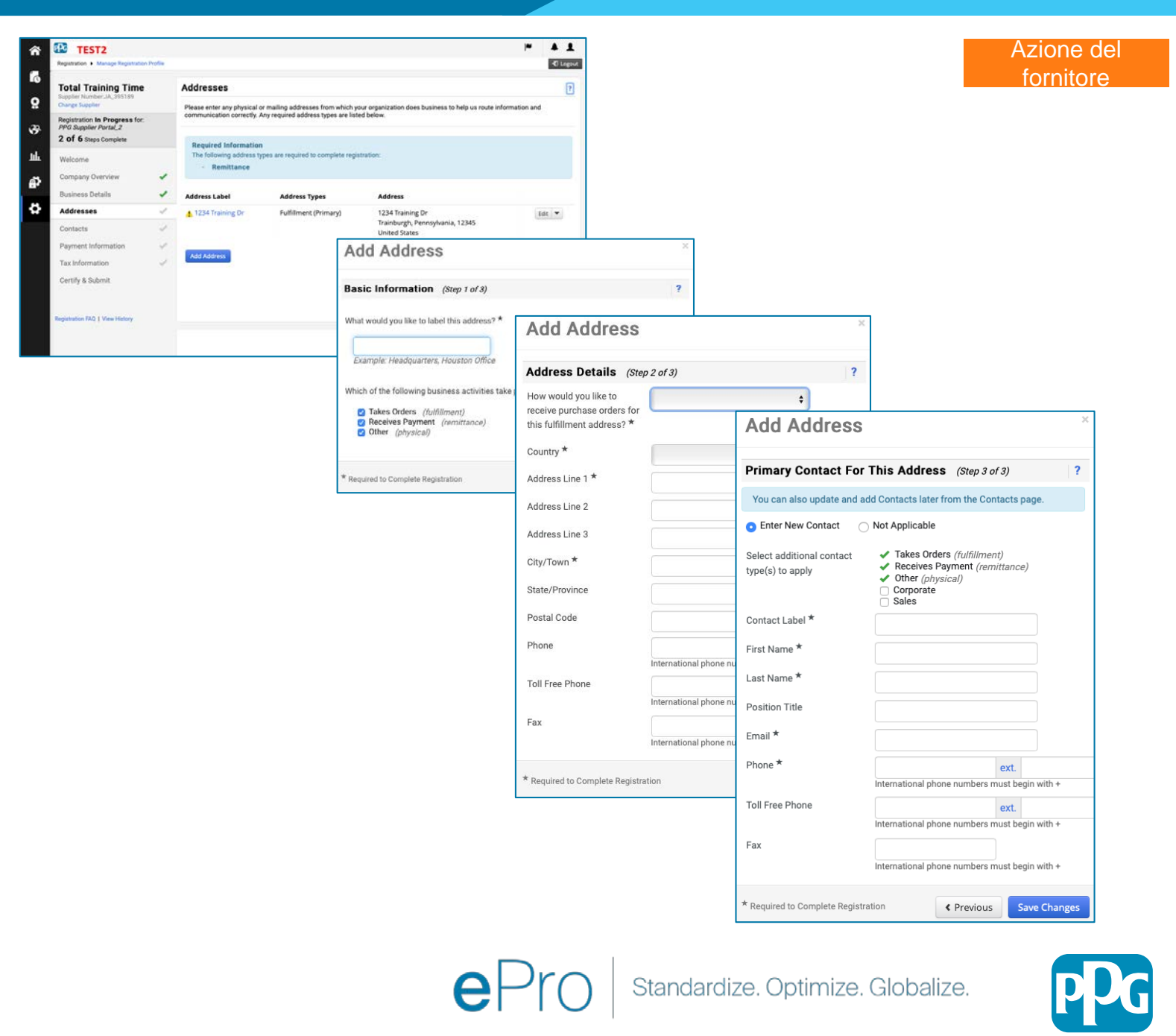

#### Passaggio 12: Contatti

Completate i dettagli in Contacts (Contatti):

- Fate clic sul pulsante Add Contact (Aggiungi contatto)
- Completate i campi obbligatori nella sezione Contact Details (Dettagli contatto):
  - Contact Label\* (Etichetta contatto): un gruppo specifico di cui fa parte il contatto (ad esempio fornitore di servizi)

0

ø

- Nome\* (Nome): nome del contatto
- Last Name\* (Cognome): cognome del contatto
- **Email**\* (E-mail): indirizzo e-mail del contatto
- **Phone**\* (Telefono): numero di telefono del contatto
- Fate clic sul pulsante Save Changes (Salva modifiche)
- Fate clic sul pulsante **Next** (Avanti)

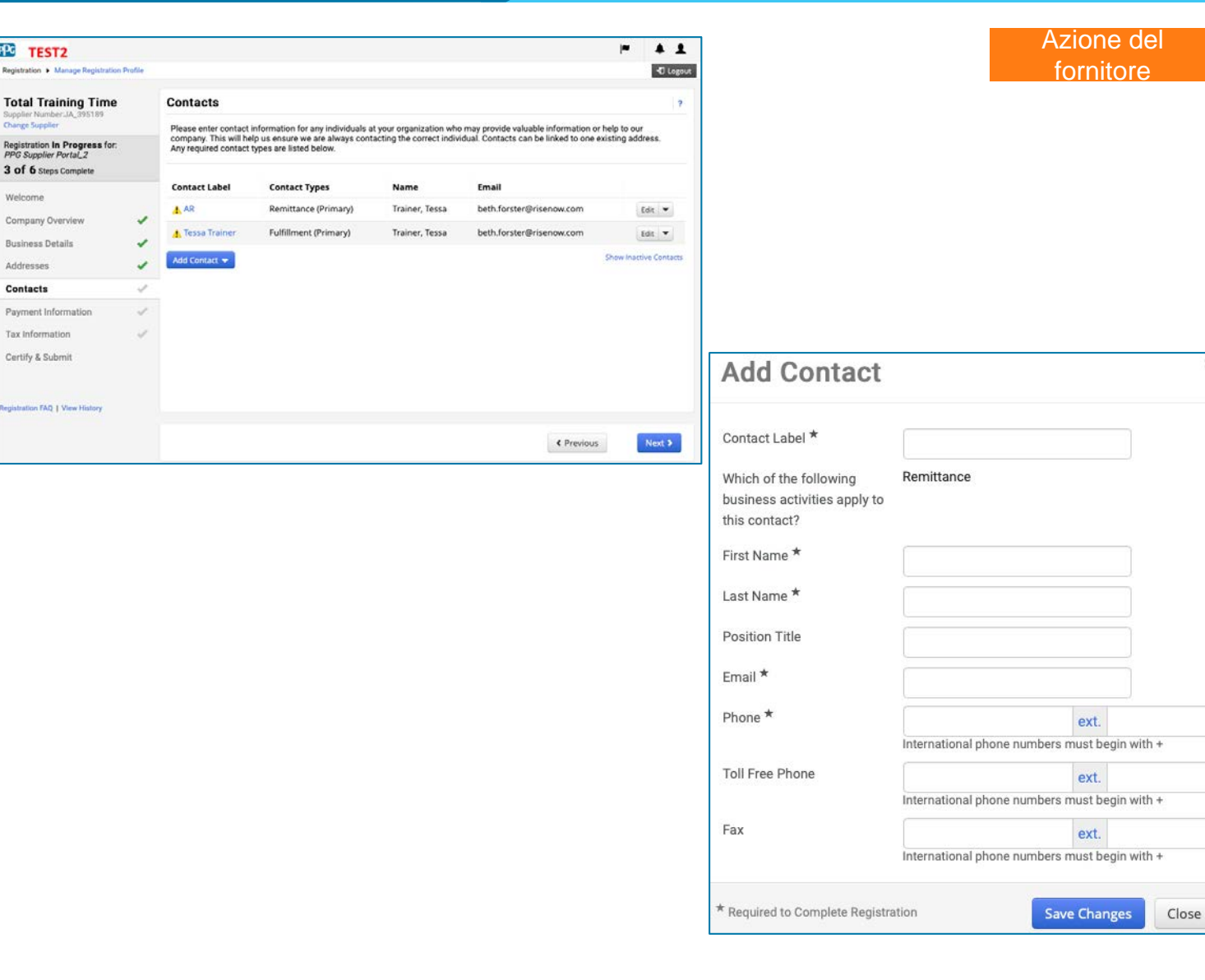

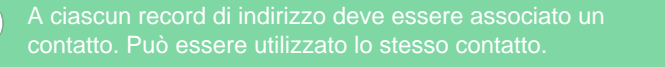

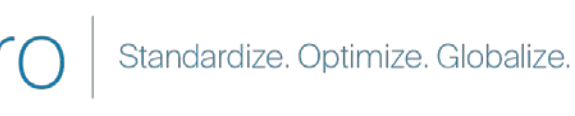

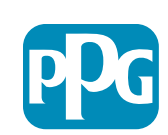

### Passaggio 13: Informazioni sul

#### pagamento

Completate i dettagli nella sezione Payment Information (Informazioni sul pagamento):

ΡC

- Fate clic sul pulsante Add Payment Information (Aggiungi informazioni sul pagamento) e selezionate una delle seguenti opzioni: Direct Deposit (deposito diretto), Credit Card (carta di credito), Check (assegno) ecc.
- Completate i campi obbligatori nella sezione Payment Details (Dettagli sul pagamento) in base al tipo di pagamento selezionato (ad esempio deposito diretto (AČH)):
  - **Payment Title**\* (Titolo pagamento): nome del pagamento 0
  - **Country**\* (Paese pagamento): Paese del pagamento 0
  - Payment Type\* (Tipo pagamento): predefinito rispetto 0 alla selezione precedente
  - Remittance Address\* (Indirizzo di pagamento): è 0 disponibile la selezione dagli indirizzi creati in precedenza
  - Currency\* (Valuta): valuta del pagamento 0
- Completate i dettagli obbligatori nella sezione Bank Account (Conto bancario):
  - Country\* (Paese): Paese del conto bancario 0
  - Bank Name\* (Nome banca): nome della banca del conto 0 bancario
  - Account Holder's Name\* (Nome del titolare del conto): 0 nome e cognome del titolare del conto
  - Account Type\* (Tipo account): ad esempio assegni, 0 risparmi
- Fate clic sul pulsante Save Changes (Salva modifiche)
- Fate clic sul pulsante Next (Avanti)

In base al Paese della banca, vengono richiesti i dettagli del

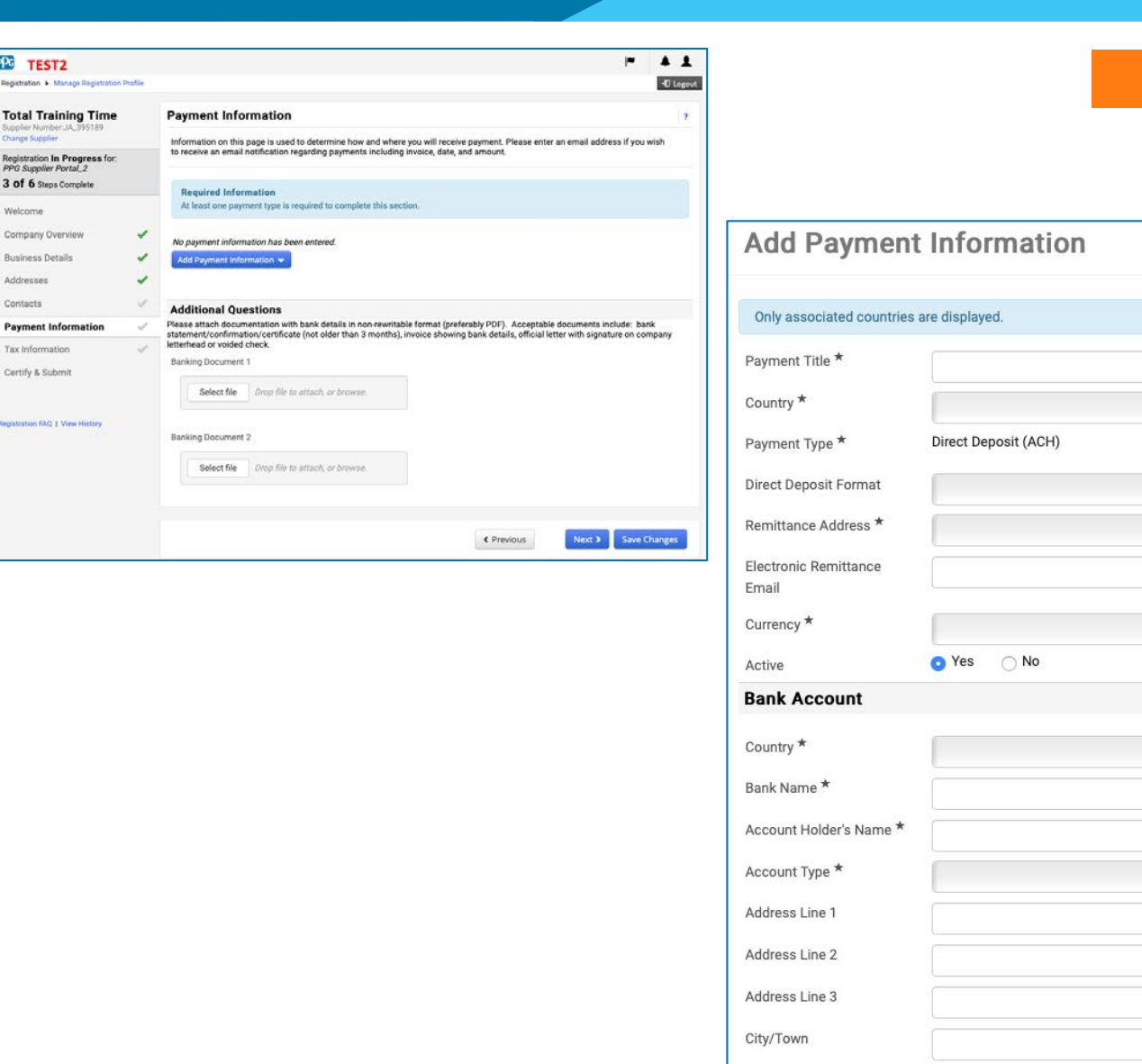

\* Required to Complete Registration

Standardize. Optimize. Globalize.

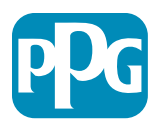

Close

Save Changes

Azione del

fornitore

#### Passaggio 14: Informazioni fiscali

Completate i dettagli obbligatori nella sezione **Tax Information** (Informazioni fiscali):

- Fate clic sul pulsante Add Tax Document (Aggiungi documentazione fiscale)
- Completate i dettagli obbligatori nella sezione Tax Document (Documentazione fiscale):
  - Tax Type\* (Tipo imposta): ad esempio W-9
  - **Tax Document Name\*** (Nome documentazione fiscale): nome documentazione

Completate i dettagli obbligatori nella sezione Additional Questions (Ulteriori domande):

- Articles or Certificate of Association/Incorporation (Articoli sulla costituzione o atto costitutivo): possibilità di allegare la documentazione
- Fate clic sul pulsante Save Changes (Salva modifiche)
- Fate clic sul pulsante **Next** (Avanti)

Alcune opzioni predefinite della documentazione fiscale possono essere visualizzate in base al Paese dell'indirizzo de

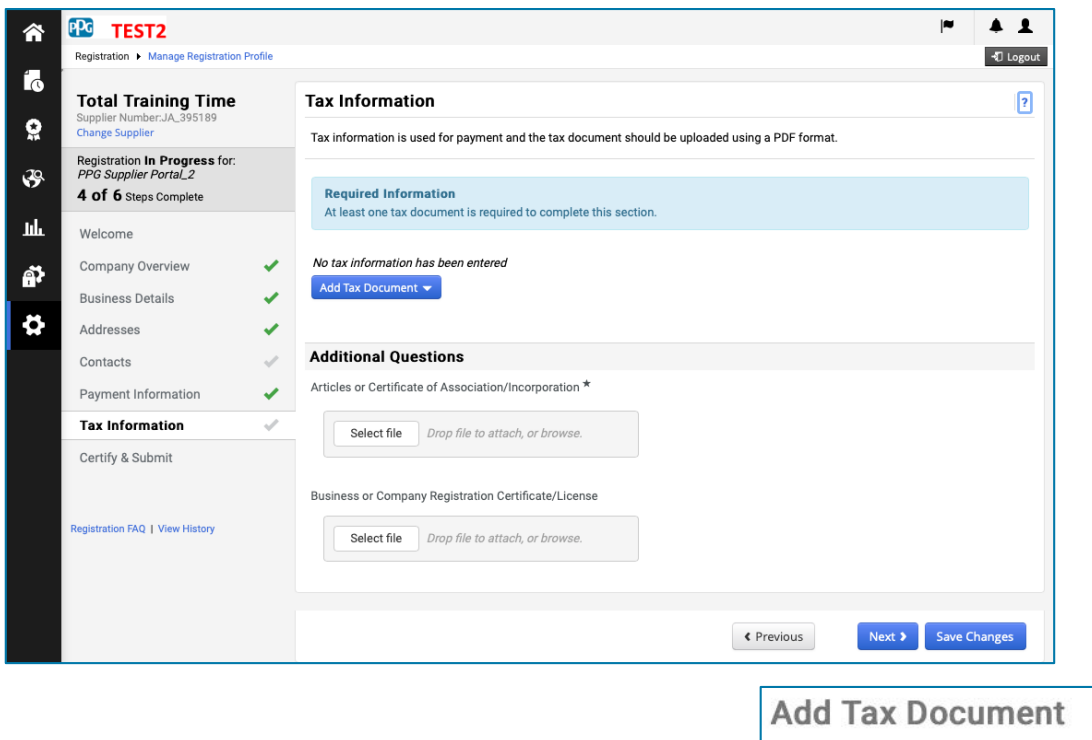

#### Azione del fornitore

| Tax Type \star      | W-9                                         |
|---------------------|---------------------------------------------|
| Tax Document Name * |                                             |
| Tax Document Year   | \$                                          |
| Tax Documentation   | Select file Drop file to attach, or browse. |
|                     | ▲ Download Pre-populated Tax Document       |

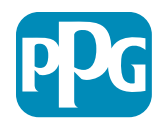

## Passaggio 15: Certificazione e invio

- Completate i dettagli obbligatori nella sezione
   Certify & Submit (Certifica e invia):
  - Preparer' Initials\* (Iniziali del preparatore): iniziali del nome e cognome, come ad esempio BF
  - Preparer's Name\* (Nome del preparatore): nome e cognome
  - Preparer's Title\* (Titolo preparatore): ad esempio consulente
  - Preparer's Email Address\* (Indirizzo email preparatore): indirizzo e-mail
  - Certification\* (Certificazione): casella di controllo che conferma l'accuratezza delle informazioni fornite

Nel sistema questa fase è anche chiamata Registrazione

differenziarla dalle fasi di Registrazione fornitore precedenti.

- Fate clic sul pulsante Submit (Invia)
- Riceverete un'e-mail di notifica relativa al completamento dell'onboarding

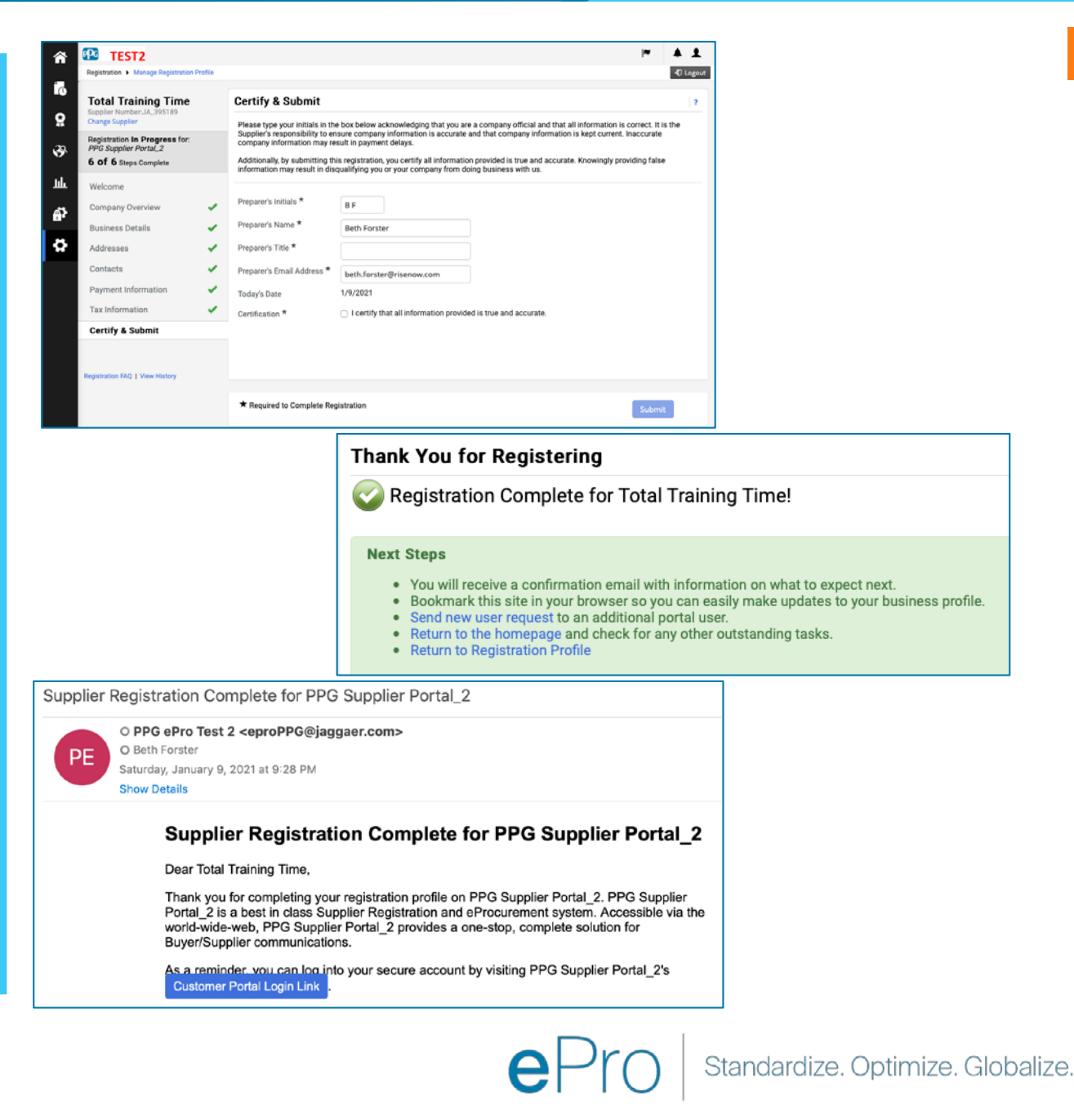